SDS 2.0

# Smart Digital Systems

**User Guide for Engineers** | Using the Q&A Bot and Fault Maintenance Recommender

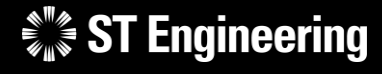

**Co-Confidential** 

18<sup>th</sup> March 2024, Release 4 v1.0

#### USER GUIDE FOR ENGINEERS | USING THE Q&A BOT AND RECOMMENDER SYSTEM

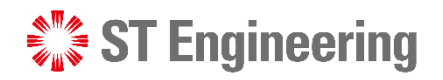

#### Agenda

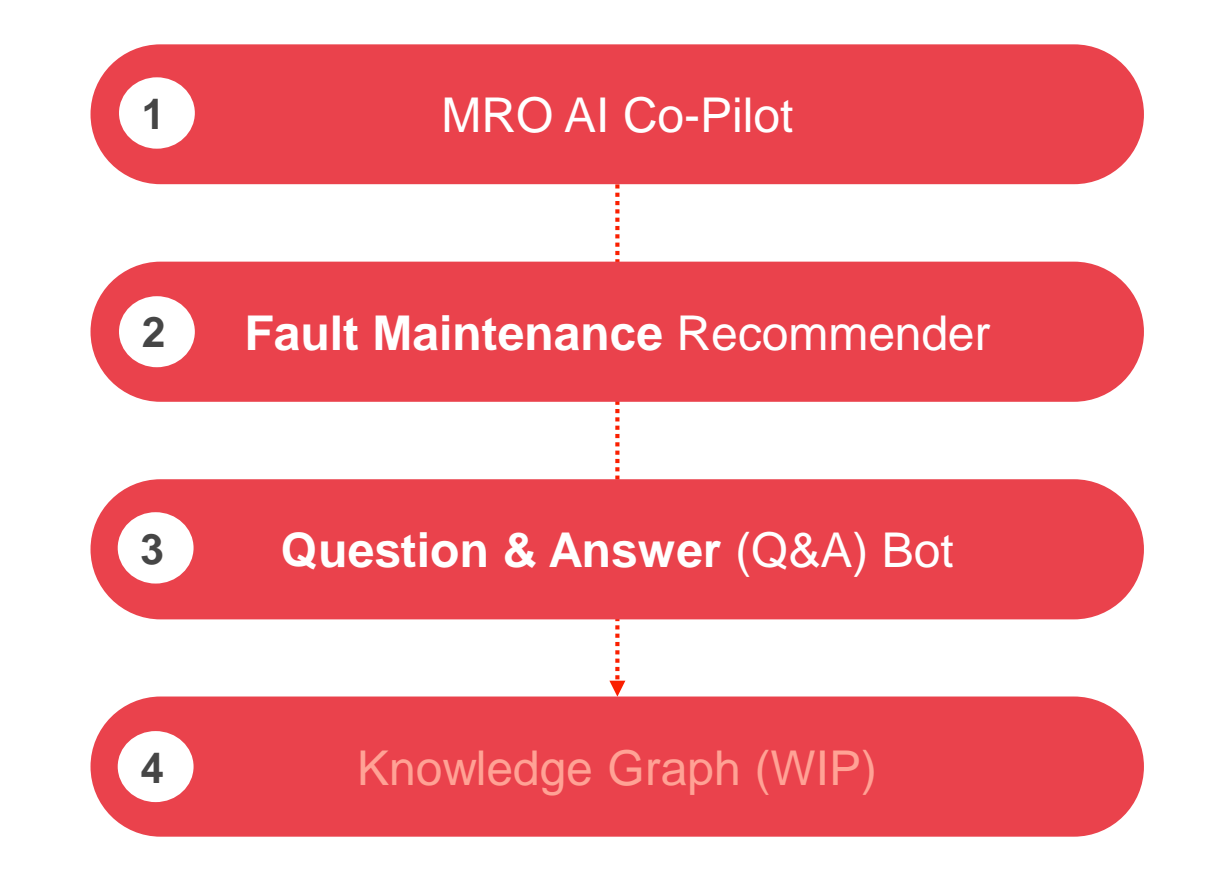

# MRO AI Co-Pilot

ST Engineering

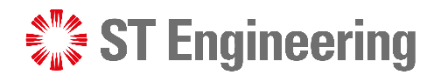

### Step 1: Go to SDS Website

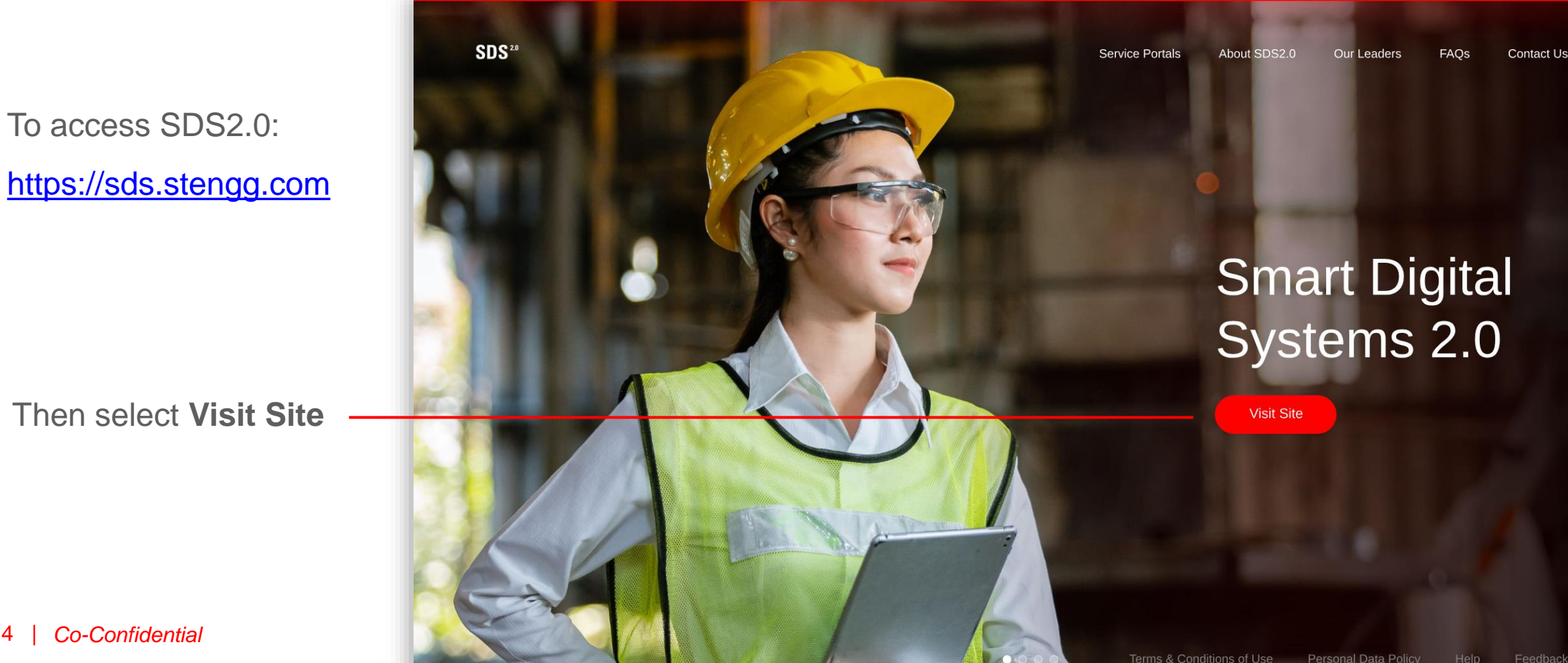

 $\rightarrow$ 

\*"\* ·

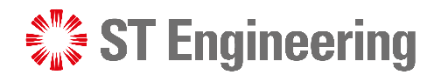

#### Step 2: Enter username and password

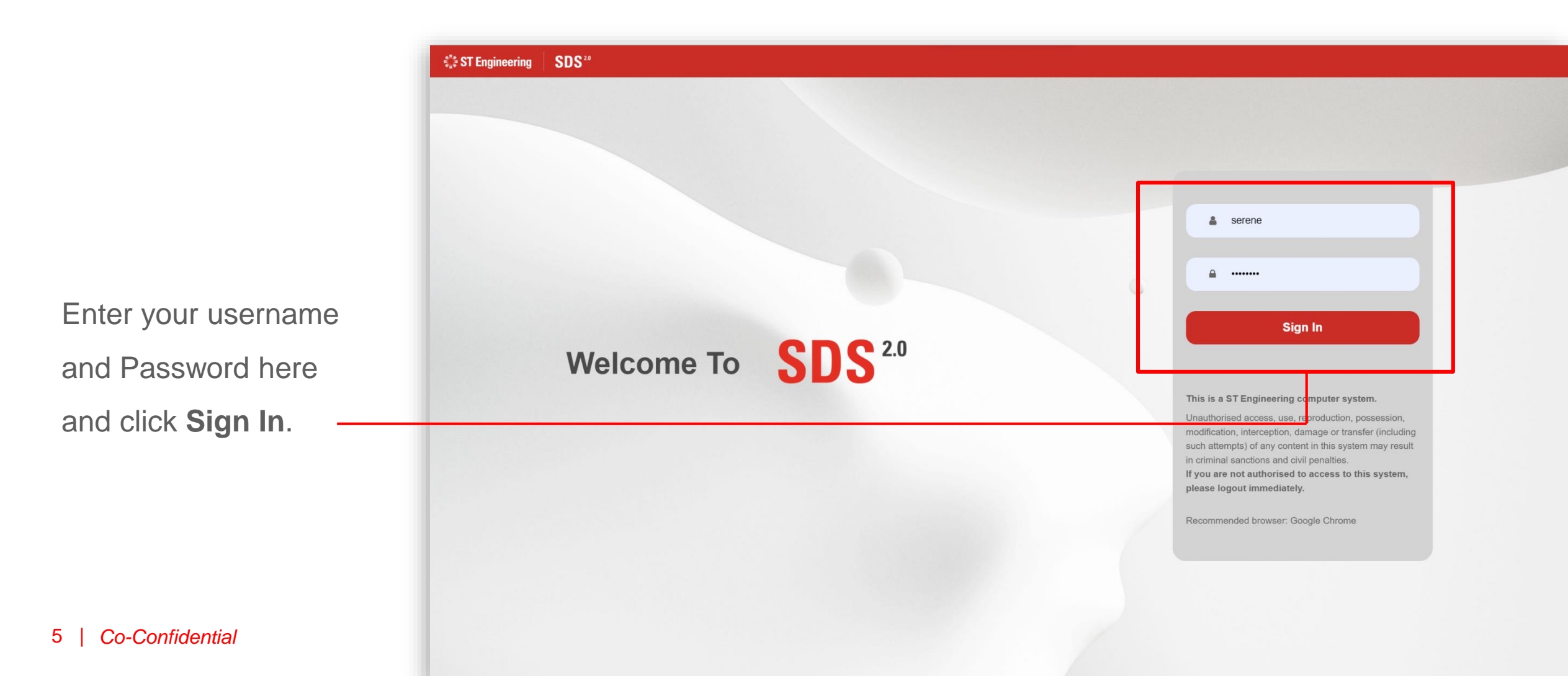

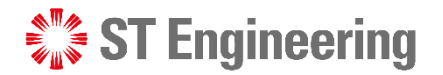

#### **Step 3: View Site**

Select Enter Portal link under MRO Al Co-Pilot section

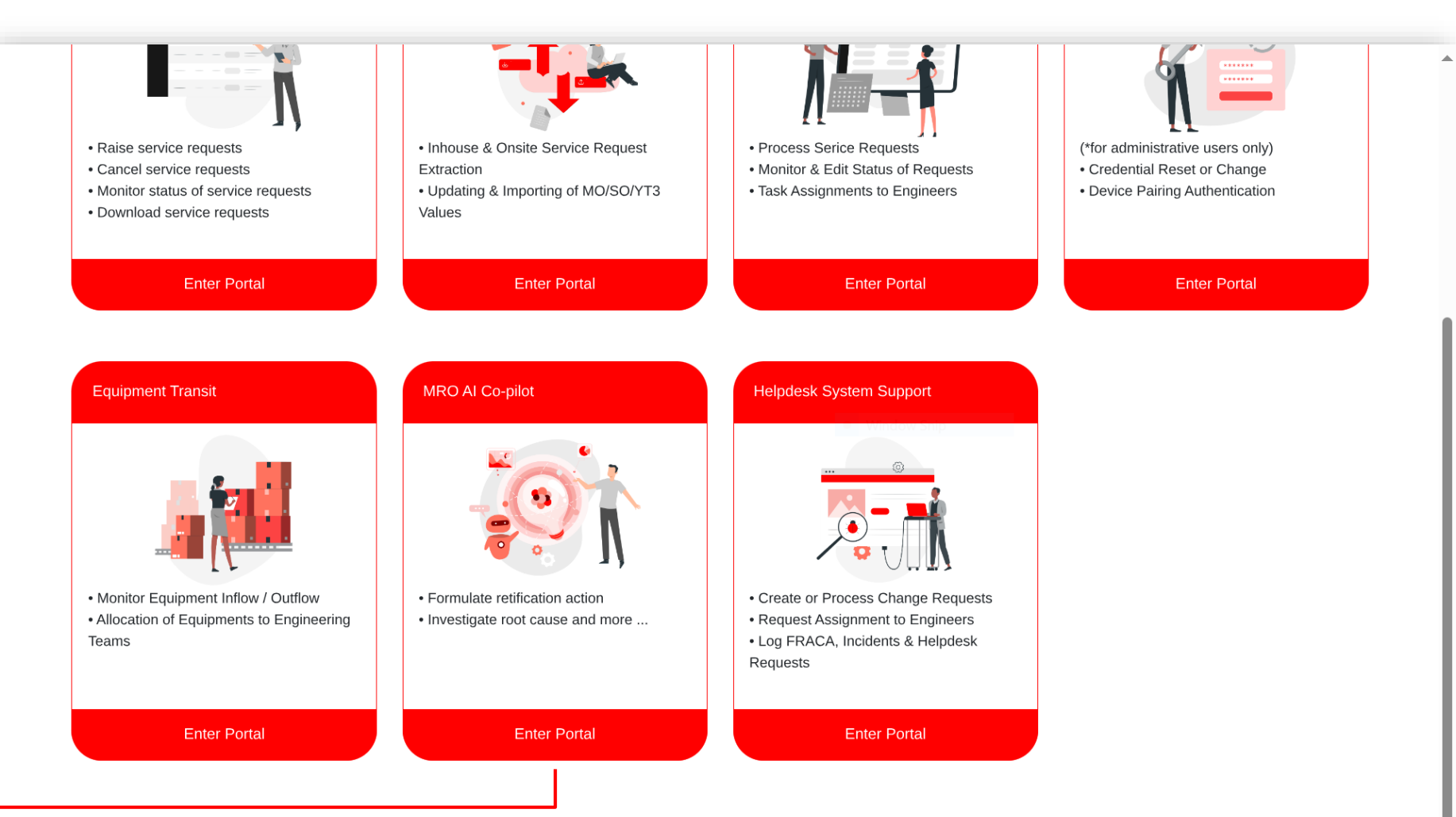

**\***: ▼

## Navigation

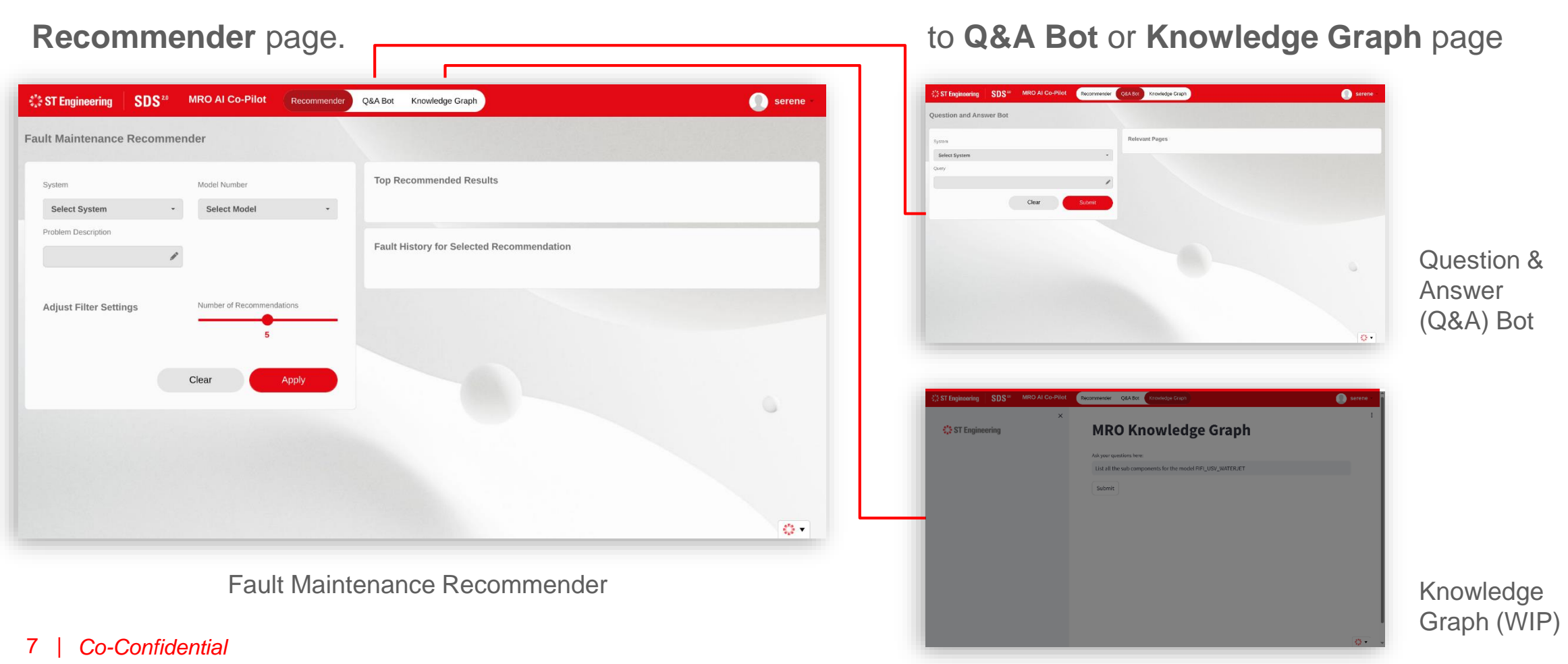

#### It will first direct you to the Fault Maintenance

#### **ST Engineering**

#### Select the links from the navigation bar to go

## Fault Maintenance Recommender

**ST Engineering** 

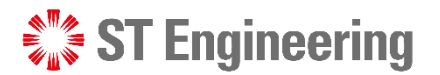

### **About Fault Maintenance Recommender**

The recommender pinpoints the most probable root cause of failure in a defective system and proposed appropriate rectification action based on user's description of the failure symptoms.

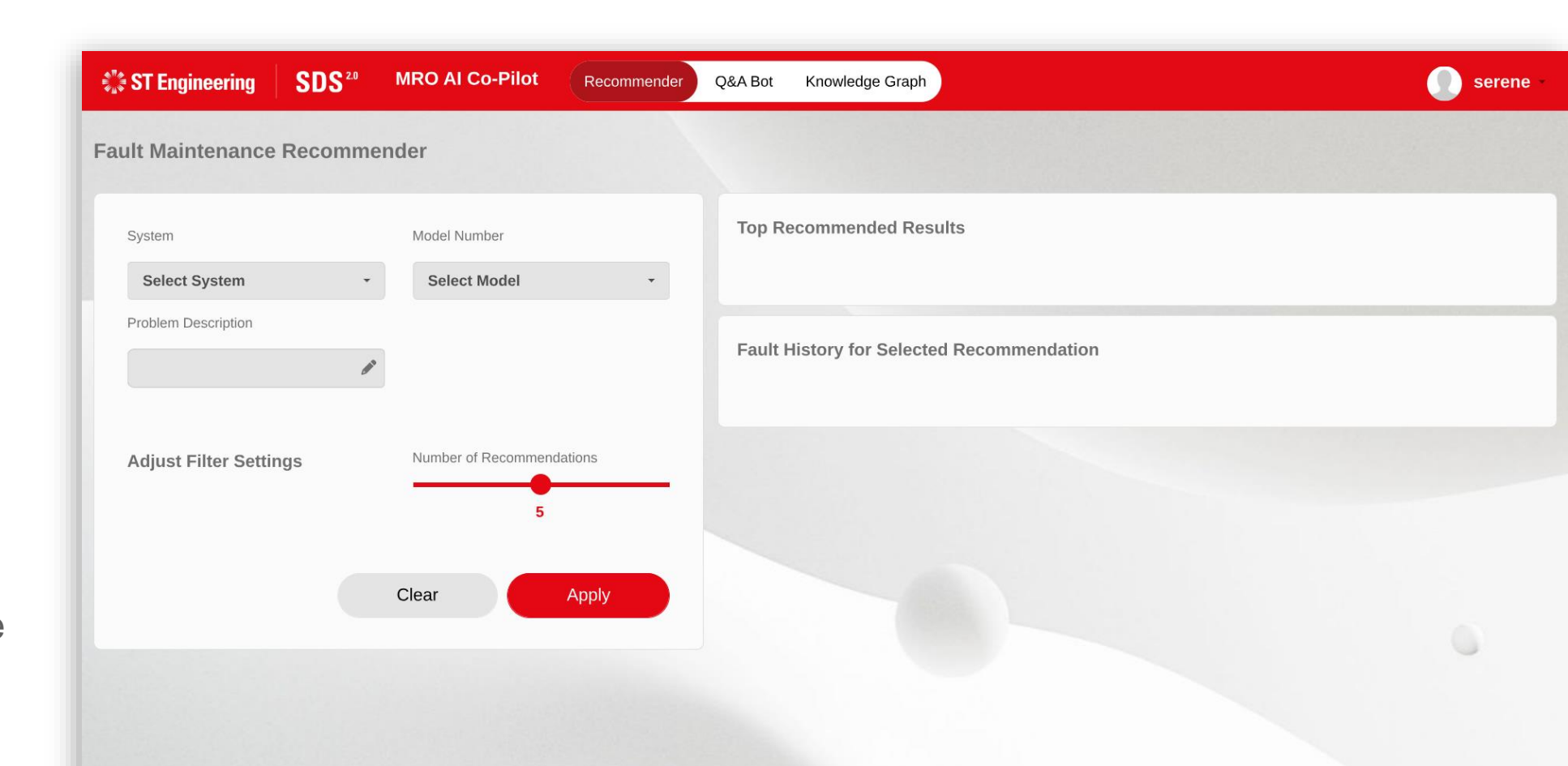

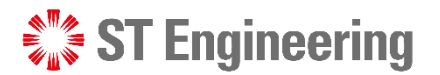

## Step 1: Select the system(s)

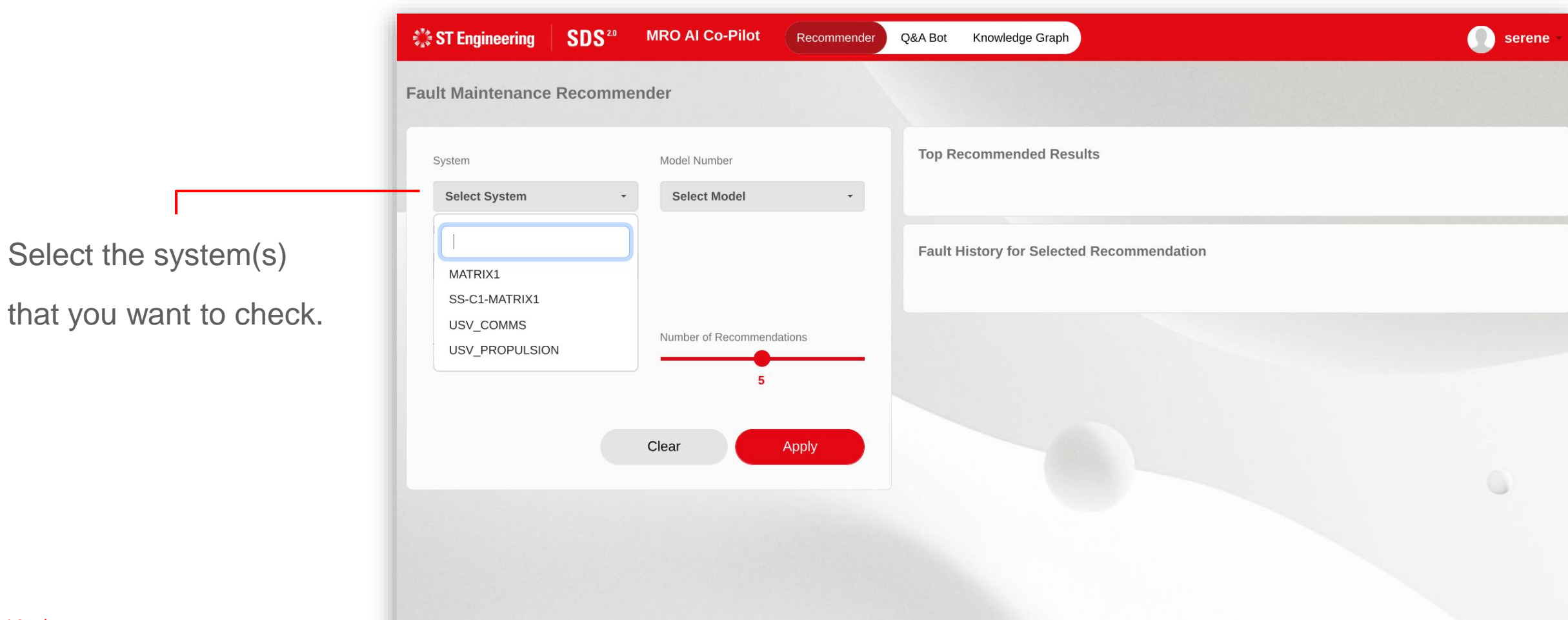

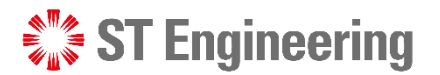

## Step 2: Select the model no.(s)

|                        | ST Engineering SDS <sup>20</sup> | MRO AI Co-Pilot Recommender | Q&A Bot Knowledge Graph                 | 🕕 serene - |
|------------------------|----------------------------------|-----------------------------|-----------------------------------------|------------|
|                        | Fault Maintenance Recommend      | der                         |                                         |            |
|                        | System                           | Model Number                | Top Recommended Results                 |            |
|                        | USV_COMMS, USV_PROPULS +         | Select Model                |                                         |            |
|                        | Problem Description              |                             |                                         |            |
| Select the model no.(s | 6)                               | 020165                      | ult History for Selected Recommendation |            |
|                        |                                  | 020166                      |                                         |            |
| of the system(s).      |                                  | 021732                      |                                         |            |
|                        | Adjust Filter Settings           | 10C10X38GI                  |                                         |            |
|                        |                                  | 110000121                   |                                         |            |
|                        |                                  | 1101-679                    |                                         |            |
|                        |                                  | 203121                      |                                         |            |
|                        |                                  | 203123                      |                                         |            |
|                        |                                  | 203124                      |                                         |            |
|                        |                                  | 203126                      |                                         |            |
|                        |                                  | 203127                      |                                         |            |
|                        |                                  | 203132                      |                                         |            |
|                        |                                  | 203133<br>24FKO7D           |                                         |            |
| 11   Co-Confidential   |                                  | 2817958                     |                                         |            |
|                        |                                  | 2400 47 0000                | ·                                       |            |
|                        |                                  |                             |                                         |            |

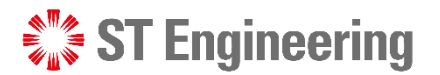

## **Step 3: Enter the keywords of the fault**

Enter the keywords of the

fault in the textbox under

the problem description

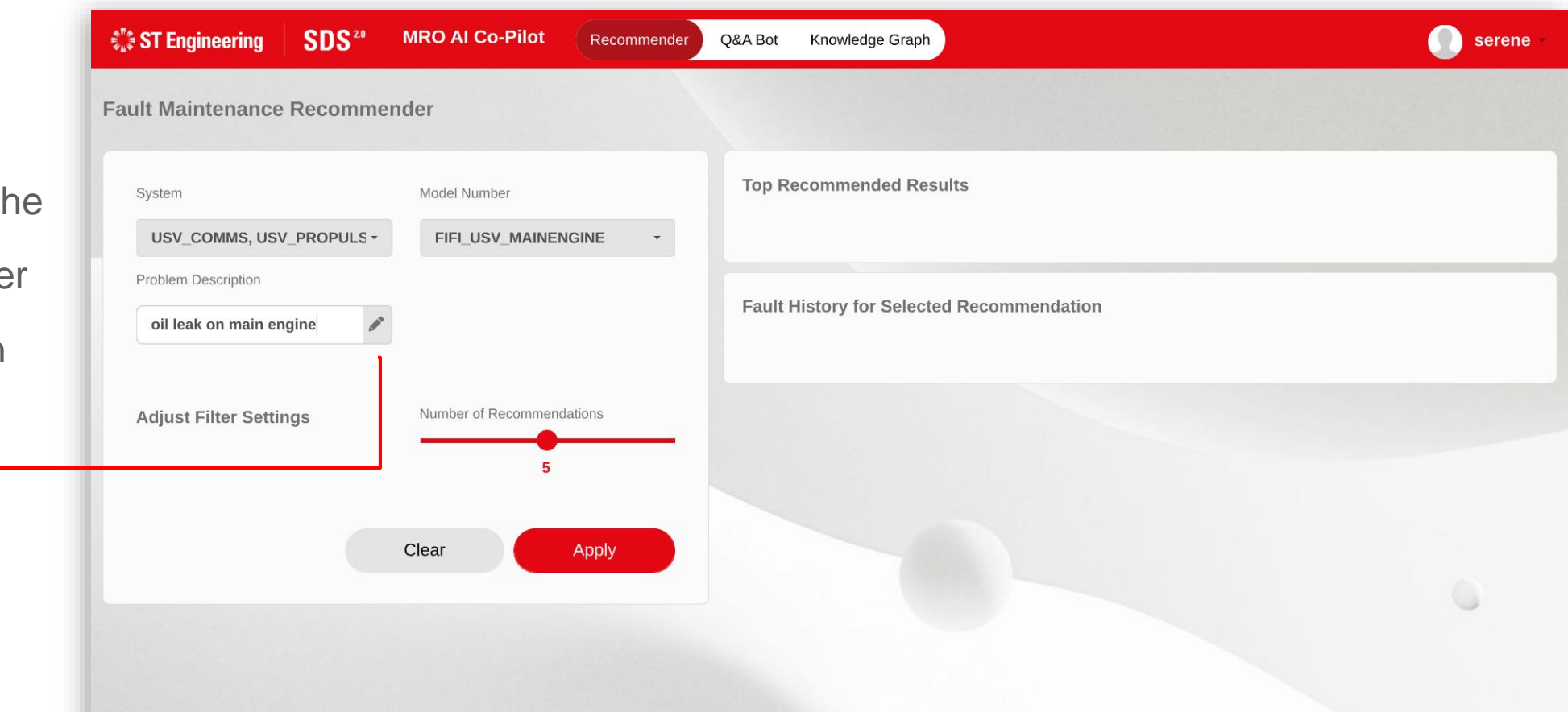

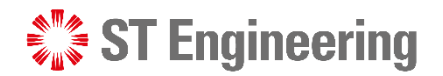

#### Step 4: No. of recommendations to be displayed

You can change the no. of recommendations or default display as 5.

| ST Engineering SDS <sup>20</sup>                     | MRO AI Co-Pilot Recommender      | Q&A Bot Knowledge Graph                   | serene |
|------------------------------------------------------|----------------------------------|-------------------------------------------|--------|
| Fault Maintenance Recomme                            | nder                             |                                           |        |
| System USV_COMMS, USV_PROPULS -                      | Model Number FIFI_USV_MAINENGINE | Top Recommended Results                   |        |
| Problem Description          oil leak on main engine | ]                                | Fault History for Selected Recommendation |        |
| Adjust Filter Settings                               | Number of Recommendations        |                                           |        |
|                                                      | Clear Apply                      |                                           |        |
|                                                      |                                  |                                           |        |
|                                                      |                                  |                                           |        |

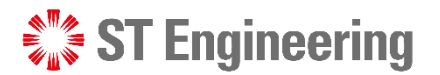

## **Step 5: Apply the search filter**

| System                                         | Model Number              | Top Recommended Results                   |  |
|------------------------------------------------|---------------------------|-------------------------------------------|--|
| USV_COMMS, USV_PROPULS                         | + FIFI_USV_MAINENGINE +   |                                           |  |
| Problem Description<br>oil leak on main engine | <i>b</i> <sup>2</sup>     | Fault History for Selected Recommendation |  |
| Adjust Filter Settings                         | Number of Recommendations |                                           |  |
| Aujust Filter Settings                         | 5                         |                                           |  |
|                                                |                           |                                           |  |

Tap **Apply** button

to view the results.

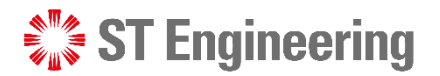

## **Top recommended results**

It will display the **Top** 

**Recommended Results** 

ranked by the highest identified score to the

lowest identified score.

| 🕻 ST Engineering                      | SDS <sup>20</sup> | MRO AI Co-Pilot      | Recommender | Q&A Bot   | Knowledge Graph      |                             |                             | serer                       |
|---------------------------------------|-------------------|----------------------|-------------|-----------|----------------------|-----------------------------|-----------------------------|-----------------------------|
| ult Maintenance                       | Recomme           | nder                 | Г           |           |                      |                             |                             |                             |
| System                                |                   | Model Number         |             | Top Rec   | ommended Results     | 5                           |                             |                             |
| USV_COMMS, USV<br>Problem Description | /_PROPUL:         | FIFI_USV_MAINENC     | GINE -      | Rank      | Action Type          | Spares / Action<br>Required | Highest<br>Identified Score | No. of<br>Historical Faults |
| oil leak on main en                   | igine 🎤           |                      |             | 1         | repair / replace     | turbo charger seal<br>ring  | 0.92                        | 3                           |
| Adjust Filter Settir                  | ngs               | Number of Recommenda | tions       | 2         | repair / replace     | seawater pump               | 0.92                        | 5                           |
| -                                     |                   |                      |             | 3         | repair / replace     | engine head gasket          | 0.89                        | 2                           |
|                                       |                   |                      |             | 4         | repair / replace     | exhaust manifold<br>gasket  | 0.88                        | 6                           |
|                                       |                   | Clear                | Apply       | 5         | repair / replace     | jubilee clip                | 0.83                        | 6                           |
|                                       |                   |                      |             | Fault His | story for Selected F | Recommendation              |                             |                             |
|                                       |                   |                      |             | System    | Input Date           | Model Seria                 | al Id Fault<br>Description  | Maintenance<br>Action       |

USV\_PROPU 18 May 2023

LSION

FIFI\_USV\_ nan

MAINENGI

leaking of lub oil

from port main

replace turbo charger

seal ring

🖏 🔻

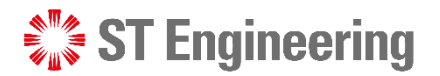

### Fault history for selected recommendation

🗱 ST Engineering SDS<sup>2.0</sup> **MRO AI Co-Pilot** Knowledge Graph Recommender Q&A Bot serene repair / replace exhaust manifold 0.88 6 4 gasket Clear Apply 6 5 repair / replace jubilee clip 0.83 Fault History for Selected Recommendation It will also display Fault System Input Date Model Fault Maintenance Serial Id **History for Selected** Description Action USV\_PROPU 18 May 2023 FIFI\_USV\_ nan leaking of lub oil replace turbo charger **Recommendation** based LSION MAINENGI from port main seal ring NE engine on the user inputs. USV PROPU 25 Nov 2023 FIFI\_USV nan lub oil was replace turbo charger LSION MAINENGI observed to be seal ring NE leaking from port main engine USV\_PROPU 18 Nov 2022 FIFI\_USV\_\_\_\_nan lubricating oil was replace turbo charger LSION MAINENGI observed to be seal ring NE leaving from starboard main engine. Showing 1 - 3 of 3 records

# Question & Answer (Q&A) Bot

**ST Engineering** 

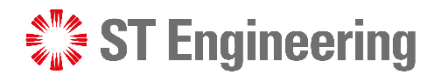

# About Q&A bot

A Q&A bot assists engineers by providing quick and accurate answers to their questions, streamlining troubleshooting processes and enhancing productivity.

| ST Engineering  | SDS <sup>20</sup> | MRO AI Co-Pilot | Recommender | Q&A Bot Knowledge Graph | Serene |
|-----------------|-------------------|-----------------|-------------|-------------------------|--------|
| uestion and Ans | wer Bot           |                 |             |                         |        |
| System          |                   |                 |             | Relevant Pages          |        |
| Select System   |                   |                 | •           |                         |        |
| Query           |                   |                 |             |                         |        |
|                 |                   |                 | 6ª          |                         |        |
|                 |                   | Clear           | Submit      |                         |        |
|                 |                   |                 |             |                         |        |
|                 |                   |                 |             |                         |        |
|                 |                   |                 |             |                         | 0      |
|                 |                   |                 |             |                         |        |
|                 |                   |                 |             |                         |        |
|                 |                   |                 |             |                         |        |

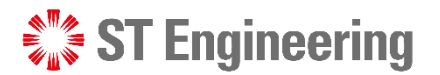

\*\*\*\* \*

#### Q&A BOT

### Step 1: Select the System(s)

|                         | Question and Answer Bot             | serene * |
|-------------------------|-------------------------------------|----------|
|                         | System Select System Relevant Pages |          |
| Select the system(s)    | MATRIX1<br>SS-C1-MATRIX1            |          |
| that you want to check. | USV_COMMS<br>USV_PROPULSION         |          |
|                         |                                     | •        |
| 19   Co-Confidential    |                                     |          |

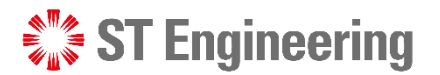

#### **Q&A BOT**

#### **Step 2: Enter the keywords**

|                         | ST Engineering     | SDS <sup>20</sup> | MRO AI Co-Pilot | Recommender | Q&A Bot Knowledge Graph | serene |
|-------------------------|--------------------|-------------------|-----------------|-------------|-------------------------|--------|
|                         | Question and Ans   | swer Bot          |                 |             |                         |        |
|                         | System             |                   |                 |             | Relevant Pages          |        |
|                         | USV_COMMS, USV_    | PROPULSION        |                 | •           |                         |        |
|                         | Query              |                   |                 |             |                         |        |
| Enter the keywords in   | Precautions when w | orking with ele   | ctrical system  | P           |                         |        |
| the textbox under Query |                    |                   | Clear           | Submit      |                         |        |
|                         | -                  |                   |                 |             |                         |        |
|                         |                    |                   |                 |             |                         |        |
|                         |                    |                   |                 |             |                         | 0      |
|                         |                    |                   |                 |             |                         |        |
|                         |                    |                   |                 |             |                         |        |
| 20 Co-Confidential      |                    |                   |                 |             |                         |        |

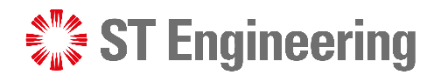

#### **Q&A BOT**

#### **Step 3: Submit query inputs to view results**

| Question and Answe    | er Bot                     |                |  |
|-----------------------|----------------------------|----------------|--|
| System                |                            | Relevant Pages |  |
| USV_COMMS, USV_PR     | OPULSION                   | •              |  |
| Query                 |                            |                |  |
| Precautions when work | ing with electrical system | 1              |  |
|                       | Clear Subm                 | nit            |  |
|                       |                            |                |  |
|                       |                            |                |  |
|                       |                            |                |  |
|                       |                            |                |  |
|                       |                            |                |  |

## Tap **Submit** buttor

to view the results.

#### **ST Engineering**

#### **Q&A BOT**

## **Q&A Bot Answer**

Based on user inputs, the

Q&A bot will generate the

#### 1 Q&A Bot Answer

extracted from the manuals

tagged under the system,

and provide the

**2** Relevant Excerpts

where the answer was

retrieved from.

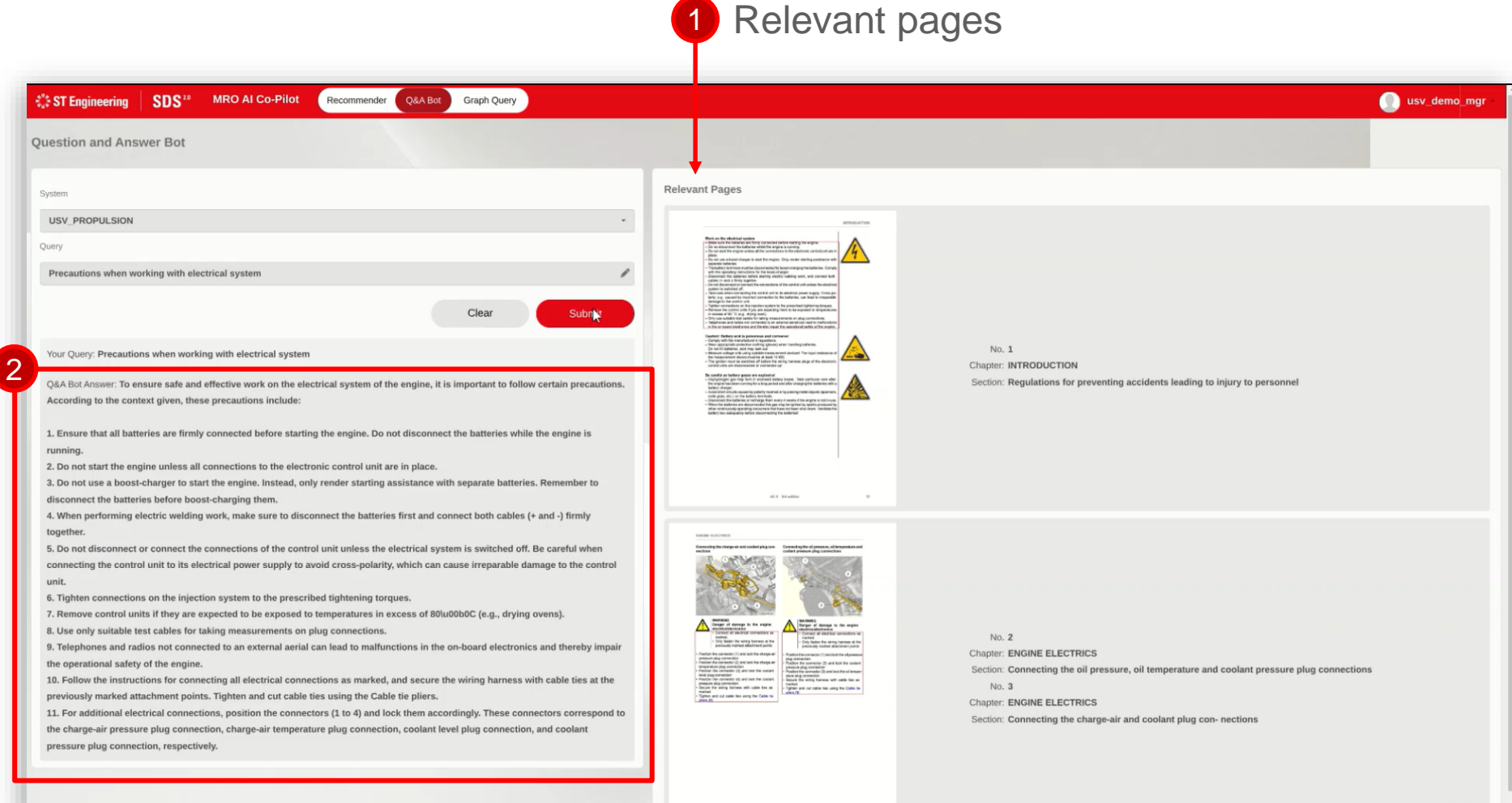

# Thank you

**ST Engineering**